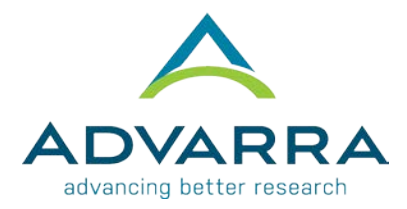

# **CIRBI™** Site QuickSteps: Submitting a Site Continuing Review Report

- **1.** Log on to <u>www.cirbi.net.</u>
- 2. In the upper left-hand corner of the screen, click on "Dashboard".
- **3.** Click the "My Studies" tab.
- **4.** Click on the appropriate PI's name for the appropriate study.
- 5. On the very left-hand side of the screen click on "Continuing Review/Termination".

### **GENERAL INFORMATION PAGE**

- **1.** Section #1: Choose *"Continuing Review"* as the report type.
- 2. Section #2: Choose the *"Current Enrollment Status"* for your site for this study.

**NOTE:** If you have had subjects sign the ICF, the IRB considers them enrolled.

3. Click "Continue".

## CONTINUING REVIEW QUESTIONS PAGE

- **1.** Provide the appropriate and correct answers to the questions.
- 2. Click "Continue".

## ADDITIONAL QUESTIONS PAGE

- 1. Provide the appropriate and correct answers to the questions.
- 2. Click "Continue".

### END OF APPLICATION PAGE

- 1. Select either "Submit Application" or "Save Application, but DO NOT submit".
- 2. Click "Continue".
  - **a.** If you chose "Submit Application" you will see the "Acknowledgement of Receipt" page.
  - **b.** If you chose *"Save Application, but DO NOT submit"* you will see the *"Not Submitted Notice"* page.
- 3. Click "Finish" to exit.